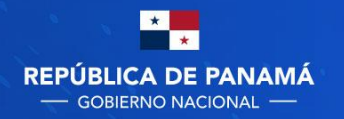

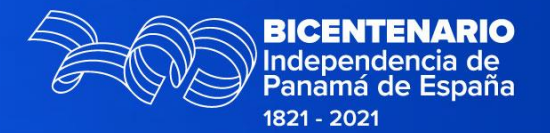

### PASO A PASO PARA LA COMPRA DINÁMICA

# CONVENIOS MARCO IMPRESORAS Y CONSUMIBLES

Dirección de Políticas y Gestión de Compras

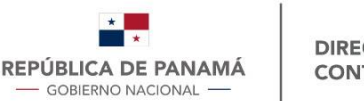

# **Compra Dinámica**

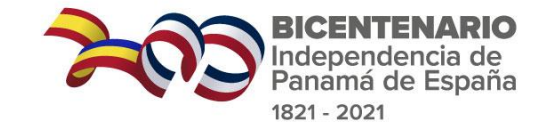

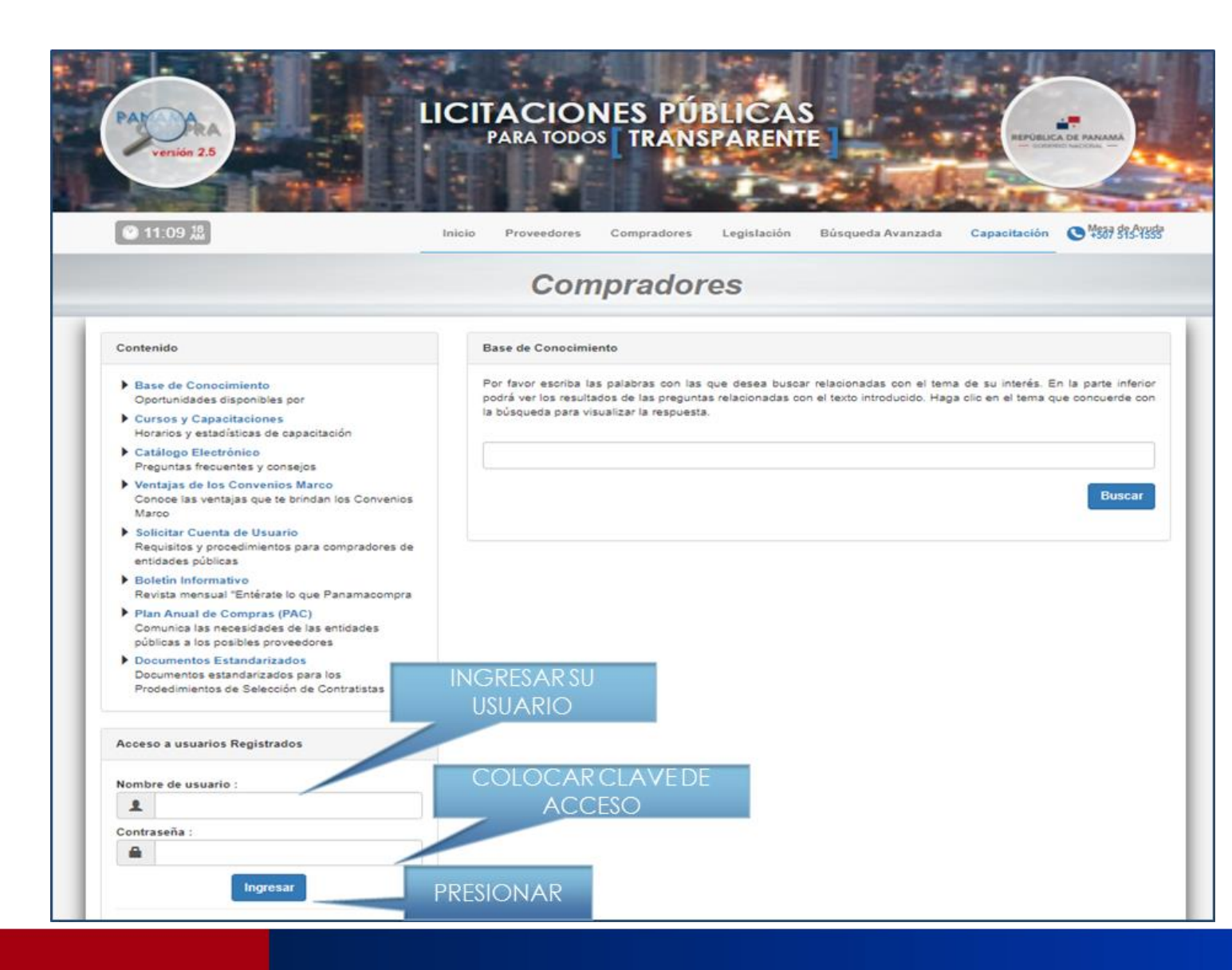

Una vez colocado su usuario y clave de acceso, presione ingresar. El sistema lo llevará a su escritorio Tienda Virtual (donde podrá efectuar todo los trámites concernientes a sus compras).

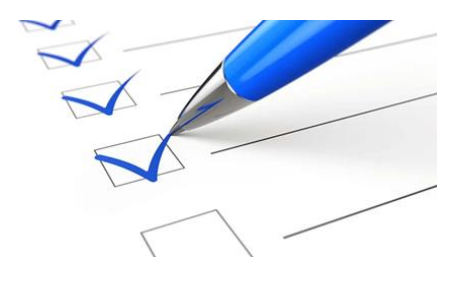

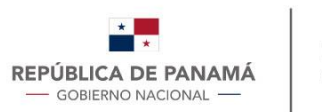

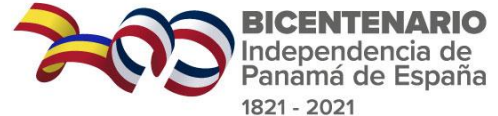

## Paso a paso - Compra Dinámica

| F | ANA                                                                                | Usuario: (Cerrar Sesión<br>Usted está trabajando en la Unidad:<br>Unidad Pruebas PanamaCompra                                                                                                    |                                                                                |                                      | Mesa de Ayuda<br>+507 515-1555<br>05:13 49<br>PM | REPÚBLICA DE PANAMÁ<br>— GOBERNO NACIONAL —     |             |
|---|------------------------------------------------------------------------------------|----------------------------------------------------------------------------------------------------|--------------------------------------------------------------------------------|--------------------------------------|--------------------------------------------------|-------------------------------------------------|-------------|
| Q | 🕑 Búsqueda 🕶 C                                                                     | Cotización en Línea - Actos Públicos -                                                                                                    | Convenio Marco - Adm                                                           | ninistración 👻                       |                                                  |                                                 |             |
|   | Escritorio                                                                         |                                                                                                    | Pasajes Aéreos<br>Compra Dinámica                                              |                                      | Q Búsqueda de Acto P                             | úblico                                          | Seleccionar |
|   | Actos Públicos                                                                     |                                                                                                    | Tienda Virtual                                                                 |                                      | ej. 2008-1-027-00-08-LP-                         | -000274 Q                                       |             |
|   | En esta sección del sistema el<br>consultar aquellos Actos Públici<br>adjudicados. | I usuario podrá revisar los Actos Públicos, que se en<br>cos que ya se encuentran publicados y adjudicados, co                                                                                                    | cuentren en proceso de creación y pu<br>mo así los pendientes de ser autorizad | blicación. Podrá<br>dos, evaluados y |                                                  |                                                 |             |
|   | Actos en estado Prelir                                                             | minar                                                                                                    |                                                                                | 18                                   | 🤽 Instructivo para                               | Comisionados                                    |             |
|   | Actos a celebrarse ho                                                              | y y mañana                                                                                                    |                                                                                | 0                                    |                                                  |                                                 |             |
|   | Actos vigentes                                                                     |                                                                                                    |                                                                                | 6                                    | ¿Conoces el Sist                                 | tema de Cotizaciones en                         |             |
|   | Actos publicados con                                                               | preguntas                                                                                                    |                                                                                | 0                                    |                                                  |                                                 |             |
|   | Actos pendientes de a                                                              | apertura                                                                                                    |                                                                                | 6                                    | Documentos est                                   | tandarizados para los                           |             |
|   | Actos pendientes de a                                                              | adjudicar                                                                                                    |                                                                                | 0                                    | Procedimientos<br>Contratistas                   | de Selección de                                 |             |
|   | Actos adjudicados                                                                  |                                                                                                    |                                                                                | 9                                    |                                                  |                                                 |             |
|   | Actos desiertos                                                                    | <ul> <li>Actos en estado Preininia</li> <li>Actos a celebrarse hoy y mañana</li> <li>Actos vigentes</li> <li>Actos publicados con preguntas</li> <li>Actos pendientes de apertura</li> <li>Actos pendientes de adjudicar</li> <li>Actos adjudicados</li> <li>Actos desiertos</li> </ul> |                                                                                |                                      | 🔅 Plan Anual de C                                | ompras (PAC)                                    |             |
|   | Actos con trámites de                                                              | vueltos                                                                                                    |                                                                                | 0                                    |                                                  |                                                 |             |
|   | Procedimientos pendie                                                              | entes de autorización                                                                                                    |                                                                                | 0                                    | Plan de acción p                                 | para la implementación de<br>blicas Sostenibles |             |
|   | Compras menores po                                                                 | r publicar                                                                                                    |                                                                                | 6                                    | las comptas Pu                                   | Sirves obstellibles                             |             |
|   |                                                                                    |                                                                                                    |                                                                                |                                      |                                                  |                                                 |             |

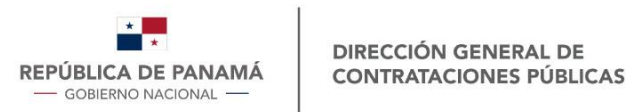

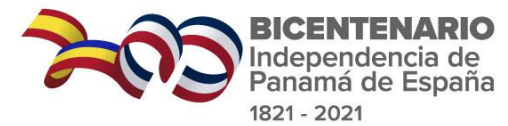

# Solicitud de Compra Dinámica -1-

| 😧 Tienda Virtual Carrito 🕶 Pedidos 🕶                          | Pedidos Dinámicos * Quejas * Reportes            |                                                             |                                 | FOTOCONDUCTOR                                                                                             | Productos o Servicios con mejor precio sin I.T.B.M.S.             |
|---------------------------------------------------------------|--------------------------------------------------|-------------------------------------------------------------|---------------------------------|----------------------------------------------------------------------------------------------------|-------------------------------------------------------------------|
| Productos<br>Ver Carito de Compras<br>8 Productos o Servicios | Escoger una<br>de las dos                        | Ver Carrito de Compras Dinámica<br>O Solicitudes en trámite |                                 |                                                                                                    | xerox 🕥                                                           |
| BIENES INFORMÁTICOS, REDES Y<br>COMUNICACIONES                |                                                  |                                                             |                                 | SERVICIO DE COMUNICACION BÁSICA- VOZ<br>101,102,103     SERVICIO DE TELEFONÍA MÓVIL CELULAR VOZ<br>Y DATA | TONER<br>Completar <u>uno</u>                                     |
| CONSUMIBLES DE IMPRES 2021     NO ORIGINAL                    | Región de compra: Provincia de Darién V          | Modalidad de entrega:<br>Entrega en la Entidad V            |                                 | SERVICIO TELECOMUNICACIONES, RED     NACIONAL MULTISERVICIO 2018-2020                                     | Cian                                                              |
| B ORIGINAL<br>- BOTELLA DE TINTA<br>- TONER                   | Fuente de Financiamiento: Presupuesto Nacional V | Tipo de precio:<br>General V                                | Escoger la marca                | SUMINISTRO DE ACCESORIOS INFORMÁTICOS     PARA LAS ENTIDADES     SUMINISTRO DE CAFETERIA 2018-2020        | Modelo de impresora<br>Modelo de impresora<br>Modelo de impresora |
| - MASTER<br>- ROLLO                                           | Renglón:<br>114 - XEROX                          | v                                                           | del consumible                  | SUMINISTRO DE ELECTRODOMÉSTICOS Y<br>APARATOS ELECTRÓ                                                     | 4 + Información     de la                                         |
| - TAMBOR<br>- CARTUCHO DE TINTA<br>- KIT DE MANTENIMIENTO     | Buscar Pro                                       | oludos o Servicios                                          | esionar para<br>car el producto | SUMINISTRO DE LLANTAS, LUBRICANTES Y<br>BATERÍAS     SUMINISTRO DE ÚTILES Y ACCESORIOS DE<br>OFICINA      | Presionar para crear                                              |

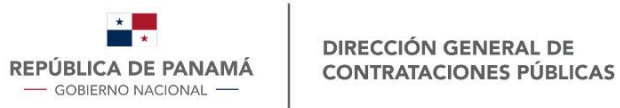

Solicitud de Compra Dinámica -2-

V

~

×

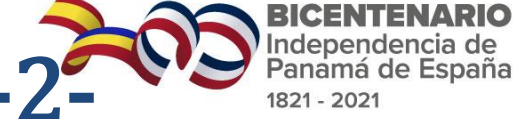

Tienda Virtual Carrito \* Pedidos \* Pedidos Dinámicos \* Quejas \* Reportes Productos Ver Carrito de Compras Ver Carrito de Compras Dinámica 0 Solicitudes en trámite 🛛 🔀 8 Productos o Servicios CONSUMIBLES DE IMPRESIÓN 2021 / ORIGINAL / TONER BIENES INFORMÁTICOS, REDES Y COMUNICACIONES Región de compra: Modalidad de entrega: B CONSUMIBLES DE IMPRESIÓN 2021 E NO ORIGINAL Provincia de Darién × Entrega en la Entidad E ORIGINAL Fuente de Financiamiento: Tipo de precio: - BOTELLA DE TINTA Presupuesto Nacional × General - TONER - MASTER Renglón: ROLLO 114 - XEROX - CINTA TAMBOR **Buscar Productos o Servicios** - CARTUCHO DE TINTA FOT DE MANTENIMIENTO - FOTOCONDUCTOR Productos o Servicios con mejor precio sin I.T.B.M.S. - CONTENEDOR DE RESIDUÓS - CORRECTOR - CABEZAL BOLSA DE TINTA xerox 🔊 B IMPRESORAS, ESCANERS, DUPLICADORA, FAX. I MATERIALES DE ASEO 2020 AL 2022 SERVICIO DE COMUNICACION BÁSICA- VOZ 101,102,103 SERVICIO DE TELEFONÍA MÓVIL CELULAR VOZ TONER Cian v SERVICIO TELECOMUNICACIONES, RED NACIONAL MULTISERVICIO 2018-2020 11-123 SUMINISTRO DE ACCESORIOS INFORMÁTICOS PARA LAS ENTIDADES Modelo de impresora B- SUMINISTRO DE CAFETERIA 2018-2020 ٠ SUMINISTRO DE ELECTRODOMÉSTICOS Y APARATOS ELECTRÓ ٠ SUMINISTRO DE LLANTAS, LUBRICANTES Y Agregar BATERIAS

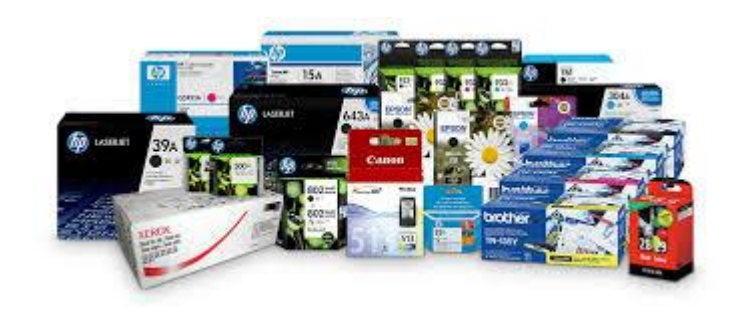

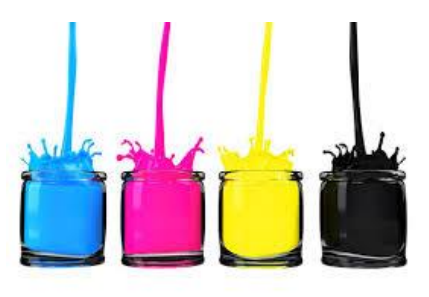

- Debe colocar el modelo del Consumible o el número de parte.
- Debe completar uno de los dos campos.

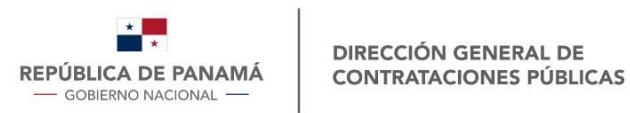

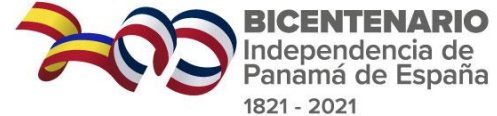

### Solicitud de Compra Dinámica -2-

| Carrito - Pedidos - Pedidos Dinámicos - Quejas -                                                                                                    | Reportes                                                    |                                                                                      |
|----------------------------------------------------------------------------------------------------|-------------------------------------------------------------|--------------------------------------------------------------------------------------|
| Productos Carrito de Compras Dinámica                                                                                                    | En el Carrito de Compras<br>Dinámicas, podrá:               |                                                                                      |
| Ver Carrito de Compras<br>8 Productos o Servicios                                                                                                    | Ver Carrito de Compras Dinámica<br>1 Solicitudes en trámite | <ul><li>Ajustar la cantidad</li><li>Eliminar la solicitud</li><li>Proceder</li></ul> |
| <ul> <li>Tienda Virtual Carrito - Pedidos - Pedidos Dinámicos - Quejas - R</li> <li>Carrito :. Compra Dinámica</li> <li>XEROX (COLOR: CIAN, PARTE: RT-123)</li> <li>TONER</li> <li>Convenio: CONSUMIBLES DE IMPRESIÓN 2021<br/>Región: Provincia de Darién<br/>Fuente de Financiamiento: Presupuesto Nacional<br/>Homidiad de Darien</li> </ul> | teportes                                                    |                                                                                      |

< Atras

Una vez se de la señal de "**Proceder**", la solicitud será publicada para que los proveedores puedan ofertar. El tiempo de presentar las ofertas es de 24 horas.

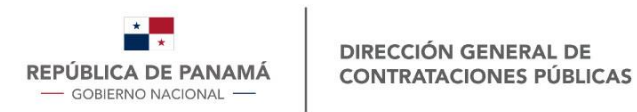

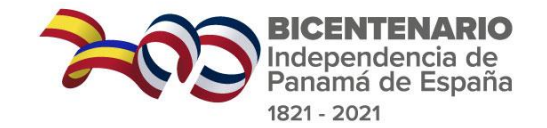

### SCD – En espera de Ofertas

| 🕞 Tienda Virtual Carrito 🕶 Pedidos 🔻 | Pedidos Dinámicos 🔹                | Quejas 🔻 Reportes |                                                                            |
|--------------------------------------|------------------------------------|-------------------|----------------------------------------------------------------------------|
| 📜 Carrito :. Compra Dinámica         | Espera de Ofertas<br>En Evaluación |                   |                                                                            |
|                                      | Evaluadas<br>Sin Ofertas           |                   | 📮 Tienda Virtual Carrito 🕶 Pedidos - Pedidos Dinámicos 🕶 Quejas 💌 Reportes |
|                                      | Tiempo Expirado<br>Elevadas        | rrito está vacío  | Pedidos .: Espera de Ofertas                                               |
|                                      |                                    |                   | Menos de 90 minutos Menos de 30 minutos                                    |

Filtro

< Atras

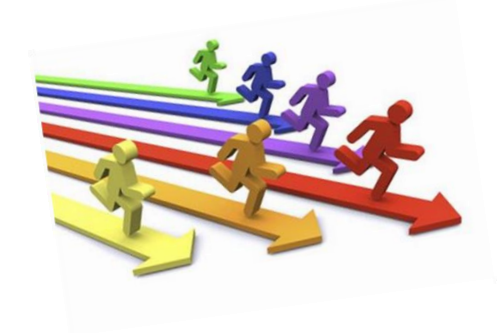

| Filtar po | pr: Pedido                                          | Q Buscar       | 🗘 Reiniciar            |                            |                            |                        |                      |          |          |
|-----------|-----------------------------------------------------|----------------|------------------------|----------------------------|----------------------------|------------------------|----------------------|----------|----------|
| ID        | Producto                                            |                |                        | Entidad                    | Región                     | Fecha                  | Estado               | Acciones | Tiempo   |
| SCD-90    | BROTHER - NO ORIGINAL (COLOR: NEGRO,<br>PARTE: 456) |                | Entidad Pruebas Panama | Comarca Emberá-<br>Wounaan | 05/10/2021<br>09:45 AM     | Espera de<br>Ofertas   |                      | 16:12:18 |          |
| SCD-91    | BROTHER (COLOR: CIAN<br>66)                         | N, MODELO: YY  | Y, PARTE:              | Entidad Pruebas Panama     | Comarca Emberá-<br>Wounaan | 05/10/2021<br>01:43 PM | Espera de<br>Ofertas |          | 20:10:40 |
| SCD-92    | XEROX (COLOR: CIAN, F                               | PARTE: RT-123) |                        | Entidad Pruebas Panama     | Provincia de Darién        | 05/10/2021             | Espera de            |          | 23:58:55 |

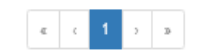

05:32 PM

Ofertas

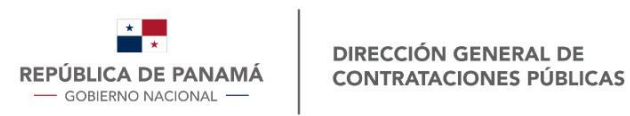

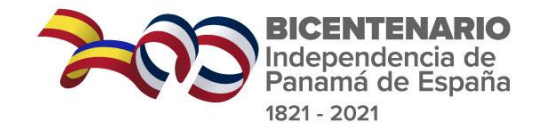

#### SCD – En evaluación -1-

| Pedidos             | .: Espera de Ofertas                          |                        |                       |                        |                      |          |          |
|---------------------|-----------------------------------------------|------------------------|-----------------------|------------------------|----------------------|----------|----------|
| Tiemp               | nos de 90 minutos                             |                        |                       |                        |                      |          |          |
| Filtro<br>Filtar po | r: Pedido Q Buscar S Reiniciar                |                        |                       |                        |                      |          |          |
| ID                  | Producto                                      | Entidad                | Región                | Fecha                  | Estado               | Acciones | Tiempo   |
| SCD-431             | HEWLETT PACKARD (COLOR: CIAN, PARTE: 123)     | Entidad Pruebas Panama | Provincia de<br>Colón | 12/10/2021<br>11:11 AM | Espera de<br>Ofertas |          | 00:00:00 |
| SCD-432             | CANON (COLOR: AMARILLO, PARTE: 5566)          | Entidad Pruebas Panama | Provincia de<br>Colón | 12/10/2021<br>11:11 AM | Espera de<br>Ofertas |          | 00:00:00 |
| SCD-433             | CANON (COLOR: NEGRO, PARTE: DDDD)             | Entidad Pruebas Panama | Provincia de<br>Colón | 12/10/2021<br>11:11 AM | Espera de<br>Ofertas |          | 00:00:00 |
| CD-434              | CANON (COLOR: MAGENTA, PARTE: DDDD)           | Entidad Pruebas Panama | Provincia de<br>Colón | 12/10/2021<br>11:11 AM | Espera de<br>Ofertas |          | 00:00:00 |
| SCD-435             | CANON (COLOR: AMARILLO, PARTE: EEEE)          | Entidad Pruebas Panama | Provincia de<br>Colón | 12/10/2021<br>11:11 AM | Espera de<br>Ofertas |          | 00:00:00 |
| SCD-436             | HEWLETT PACKARD (COLOR: AMARILLO, PARTE: DDD) | Entidad Pruebas Panama | Provincia de<br>Colón | 12/10/2021<br>11:11 AM | Espera de<br>Ofertas |          | 00:00:00 |
| CD-437              | HEWLETT PACKARD (COLOR: MAGENTA, PARTE: TTT)  | Entidad Pruebas Panama | Provincia de<br>Colón | 12/10/2021<br>11:11 AM | Espera de<br>Ofertas |          | 00:00:00 |
| CD-438              | HEWLETT PACKARD (COLOR: CIAN, PARTE: 44444)   | Entidad Pruebas Panama | Provincia de<br>Colón | 12/10/2021<br>11:11 AM | Espera de<br>Ofertas |          | 00:00:00 |

| a 90 minutos                                      |                                                                                                    |                                                                                                    |                                                                                                    |                                                                                                    |                                                                                                    |                                                                                                    |  |  |  |  |
|---------------------------------------------------|----------------------------------------------------------------------------------------------------|----------------------------------------------------------------------------------------------------|----------------------------------------------------------------------------------------------------|----------------------------------------------------------------------------------------------------|----------------------------------------------------------------------------------------------------|----------------------------------------------------------------------------------------------------|--|--|--|--|
| Tiempo<br>Menos de 90 minutos Menos de 30 minutos |                                                                                                    |                                                                                                    |                                                                                                    |                                                                                                    |                                                                                                    |                                                                                                    |  |  |  |  |
| Filtro Filtar por: Pedido Q Buscar C Reiniciar    |                                                                                                    |                                                                                                    |                                                                                                    |                                                                                                    |                                                                                                    |                                                                                                    |  |  |  |  |
| ducto                                             | Entidad                                                                                                    | Región                                                                                                    | Fecha                                                                                                    | Estado                                                                                                    | Acciones                                                                                                    | Tiempo                                                                                                    |  |  |  |  |
| MARK (COLOR: NEGRO, PARTE: MS-310)                | CAJA DE SEGURO SOCIAL                                                                                                    | Provincia de Panamá<br>Oeste                                                                                                    | 12/10/2021<br>10:01 AM                                                                                                    | En<br>Evaluación                                                                                                    |                                                                                                    | 1 día<br>18:55:03                                                                                                    |  |  |  |  |
| ION (COLOR: NEGRO, PARTE: IMAGE CLASS<br>424 DW)  | CAJA DE SEGURO SOCIAL                                                                                                    | Provincia de Panamá<br>Oeste                                                                                                    | 12/10/2021<br>10:09 AM                                                                                                    | En<br>Evaluación                                                                                                    |                                                                                                    | 1 día<br>19:03:03                                                                                                    |  |  |  |  |
| MARK (COLOR: NEGRO, PARTE: MS-312-DN)             | CAJA DE SEGURO SOCIAL                                                                                                    | Provincia de Panamá<br>Oeste                                                                                                    | 12/10/2021<br>10:11 AM                                                                                                    | En<br>Evaluación                                                                                                    |                                                                                                    | 1 día<br>19:05:03                                                                                                    |  |  |  |  |
| MARK (COLOR: NEGRO, PARTE: MX 321)                | CAJA DE SEGURO SOCIAL                                                                                                    | Provincia de Panamá<br>Oeste                                                                                                    | 12/10/2021<br>10:12 AM                                                                                                    | En<br>Evaluación                                                                                                    |                                                                                                    | 1 día<br>19:06:03                                                                                                    |  |  |  |  |
|                                                   | edido Q Buscar C Reiniciar<br>Nucto<br>MARK (COLOR: NEGRO, PARTE: MS-310)<br>ON (COLOR: NEGRO, PARTE: IMAGE CLASS<br>124 DW)<br>WARK (COLOR: NEGRO, PARTE: MS-312-DN)<br>WARK (COLOR: NEGRO, PARTE: MS 321) | Adido       Q Buscar       C Relinicar         Iucto       Entidad         MARK (COLOR: NEGRO, PARTE: MS-310)       CAJA DE SEGURO SOCIAL         ON (COLOR: NEGRO, PARTE: IMAGE CLASS       CAJA DE SEGURO SOCIAL         VARK (COLOR: NEGRO, PARTE: MS-312-DN)       CAJA DE SEGURO SOCIAL         WARK (COLOR: NEGRO, PARTE: MX 321)       CAJA DE SEGURO SOCIAL | Adido       Q Buscar       CReinicar         Iucto       Entidad       Región         MARK (COLOR: NEGRO, PARTE: MS-310)       CAJA DE SEGURO SOCIAL       Provincia de Panamá<br>Oeste         ON (COLOR: NEGRO, PARTE: IMAGE CLASS<br>124 DW)       CAJA DE SEGURO SOCIAL       Provincia de Panamá<br>Oeste         WARK (COLOR: NEGRO, PARTE: MS-312-DN)       CAJA DE SEGURO SOCIAL       Provincia de Panamá<br>Oeste         WARK (COLOR: NEGRO, PARTE: MX 321)       CAJA DE SEGURO SOCIAL       Provincia de Panamá<br>Oeste | Adido       Q. Buscar       CReinicar         Iucto       Entidad       Región       Fecha         MARK (COLOR: NEGRO, PARTE: MS-310)       CAJA DE SEGURO SOCIAL       Provincia de Panamá       12/10/2021         ON (COLOR: NEGRO, PARTE: IMAGE CLASS       CAJA DE SEGURO SOCIAL       Provincia de Panamá       12/10/2021         ON (COLOR: NEGRO, PARTE: IMAGE CLASS       CAJA DE SEGURO SOCIAL       Provincia de Panamá       12/10/2021         VARK (COLOR: NEGRO, PARTE: MS-312-DN)       CAJA DE SEGURO SOCIAL       Provincia de Panamá       12/10/2021         WARK (COLOR: NEGRO, PARTE: MX 321)       CAJA DE SEGURO SOCIAL       Provincia de Panamá       12/10/2021         WARK (COLOR: NEGRO, PARTE: MX 321)       CAJA DE SEGURO SOCIAL       Provincia de Panamá       12/10/2021 | Adido       Q Buscar       C Reniclas         Iucto       Entidad       Región       Fecha       Estado         MARK (COLOR: NEGRO, PARTE: MS-310)       CAJA DE SEGURO SOCIAL       Provincia de Panamá       12/10/2021       En         ON (COLOR: NEGRO, PARTE: IMAGE CLASS       CAJA DE SEGURO SOCIAL       Provincia de Panamá       12/10/2021       En         VARK (COLOR: NEGRO, PARTE: IMAGE CLASS       CAJA DE SEGURO SOCIAL       Provincia de Panamá       12/10/2021       En         VARK (COLOR: NEGRO, PARTE: MS-312-DN)       CAJA DE SEGURO SOCIAL       Provincia de Panamá       12/10/2021       En         WARK (COLOR: NEGRO, PARTE: MX 321)       CAJA DE SEGURO SOCIAL       Provincia de Panamá       12/10/2021       En         WARK (COLOR: NEGRO, PARTE: MX 321)       CAJA DE SEGURO SOCIAL       Provincia de Panamá       12/10/2021       En         WARK (COLOR: NEGRO, PARTE: MX 321)       CAJA DE SEGURO SOCIAL       Provincia de Panamá       12/10/2021       En         WARK (COLOR: NEGRO, PARTE: MX 321)       CAJA DE SEGURO SOCIAL       Provincia de Panamá       12/10/2021       En | Acciones         Incto       Entidad       Región       Fecha       Estado       Acciones         MARK (COLOR: NEGRO, PARTE: MS-310)       CAJA DE SEGURO SOCIAL       Provincia de Panamá       12/10/2021       En<br>Evaluación       En<br>evaluación       Image: Section Section |  |  |  |  |

Pasadas las 24 horas de oferta de los proveedores La Entidad cuenta hasta con 48 horas para seleccionar la mejor oferta y continuar con el proceso de selección.

Recuerde verificar el mejor precio con la lista de Precios de Referencia

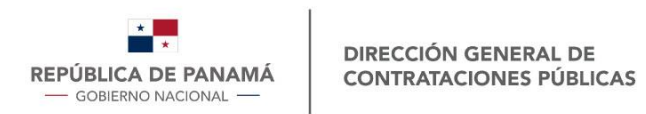

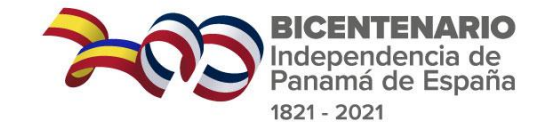

B/. 88.00

B/. 104.00

Total:

Marca: HEWLLETT PACKARD

Service Formalizar Pedido

Modelo:

#### SCD – En evaluación -2-

|                                                   |         |                                                          |                                |              | 4 | HI<br>12 | EWLETT PACKARD (COLOR: CIAN, PARTE:<br>23)            | Precio<br>B/. 22.0 | Oferta:<br>00 (C/U)                      |        |
|---------------------------------------------------|---------|----------------------------------------------------------|--------------------------------|--------------|---|----------|-------------------------------------------------------|--------------------|------------------------------------------|--------|
| Pedido No. SCD-431                                |         |                                                          | Estado: El                     | n Evaluación | 4 |          | Producto: 296898<br>arca: HEWLETT PACKARD<br>odelo: . | 4 / proc<br>Totai. | Juctos<br>B/                             | . 88.0 |
| Detalle del pedido                                |         | 01 dias : 20 horas : 40 minutos : 4                      | 57 segundos                    |              |   |          |                                                       | a                  | Seleccionar                              |        |
| Convenio:<br>CONSUMIBLES DE IMPRESIÓN             |         |                                                          |                                |              |   | н        |                                                       | Precio             | Oferta:                                  |        |
| Región:<br>Provincia de Colón                     | Ofertas |                                                          |                                |              |   | 12       | 23)                                                   | B/. 26.0           | 00 (C/U)                                 |        |
| Fuente de Financiamiento:<br>Presupuesto Nacional |         |                                                          | Procio Oforta:                 |              | 4 |          | arca: HEWLLETT PACKARD<br>odelo: .                    | 4 / proc<br>Total: | Juctos<br>B/. 1                          | 104.0  |
| Entidad:<br>Entidad Pruebas Panama                |         | 123)                                                     | B/. 22.00 (C/U)                |              |   |          |                                                       |                    |                                          |        |
| Modalidad de Entrega:<br>Entrega en la Entidad    |         | ID Producto: 296898<br>Marca: HEWLETT PACKARD<br>Modelo: | <b>4</b> / productos<br>Total: | B/. 88.00    |   | Ofertas  |                                                       |                    |                                          |        |
| Cantidad:<br>4                                    |         |                                                          | Seleccio                       | nar          |   |          | HEWLETT PACKARD (COLOR: CIAN, PARTE:                  |                    | Precio Oferta:                           |        |
| Color:<br>CIAN                                    |         |                                                          |                                |              |   | hn       | 123)<br>ID Producto: 296898                           |                    | B/. 22.00 (C/U)                          |        |
| Parte:                                            |         | HEWLETT PACKARD (COLOR: CIAN, PARTE: 123)                | Precio Oferta:                 |              |   |          | Marca: HEWLETT PACKARD<br>Modelo: .                   |                    | Total:                                   | В      |
|                                                   |         | ID Producto: 295826                                      | 4 / productos                  |              |   |          |                                                       |                    | * Selecci                                | onado  |
| Ficha Técnica del Renglón                         |         | Marca: HEWLLETT PACKARD<br>Modelo: .                     | Total:                         | B/. 104.00   |   |          | HEWLETT PACKARD (COLOR: CIAN, PAP<br>123)             | RTE:               | Precio Oferta:<br><b>B/. 26.00</b> (C/U) |        |
|                                                   |         |                                                          |                                |              |   | (hT)     | ID Producto: 295826                                   |                    | 4 / productos                            |        |

Para seleccionar una oferta, debe presionar el icono del candado para que el botón "Seleccionar" se active.

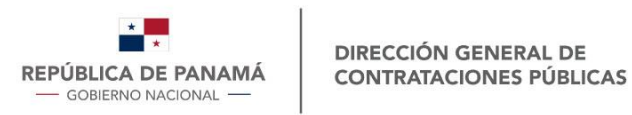

Pagina: 1 / 2

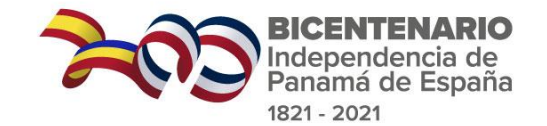

#### SCD – Evaluadas -1-

Θ

|                    | Tienda Virtual Carrito ▼ Pedidos ▼ Ped                   | idos Dinámicos 👻 Quejas 👻 | Reportes                |                        |                              |         |
|--------------------|----------------------------------------------------------|---------------------------|-------------------------|------------------------|------------------------------|---------|
| Pedido             | s .: Evaluadas                                           |                           |                         |                        |                              |         |
| Filtro<br>Filtar p | or: Pedido Q Buscar 🖉 Reinici                            | 2                         |                         |                        |                              |         |
| ID                 | Producto                                                 | Entidad                   | Región                  | Fecha                  | Estado                       | Cocione |
| SCD-42             | BROTHER (COLOR: NEGRO, MODELO: XIOA,<br>PARTE: PS189182) | Entidad Pruebas Panama    | Provincia de Panamá     | 16/09/2021<br>03:01 PM | Evaluada<br>(Formalizado)    | 6 8     |
| SCD-45             | RICOH (MODELO: 406465)                                   | Entidad Pruebas Panama    | Provincia de Los Santos | 20/09/2021<br>05:39 PM | Evaluada<br>(Formalizado)    | 6       |
| SCD-46             | LEXMARK (COLOR: NEGRO, MODELO: KK)                       | Entidad Pruebas Panama    | Provincia de Chiriquí   | 21/09/2021<br>09:11 AM | Evaluada<br>(Formalizado)    | C I     |
| SCD-47             | CANON (COLOR: MAGENTA, MODELO: K)                        | Entidad Pruebas Panama    | Provincia de Panamá     | 21/09/2021<br>09:11 AM | Evaluada<br>(Formalizado)    | C       |
| SCD-48             | EPSON                                                    | Entidad Pruebas Panama    | Provincia de Panamá     | 21/09/2021<br>09:12 AM | Evaluada<br>(Formalizado)    |         |
| SCD-49             | CANON - NO ORIGINAL                                      | Entidad Pruebas Panama    | Provincia de Panamá     | 21/09/2021<br>09:12 AM | Evaluada<br>(Formalizado)    |         |
| SCD-51             | CANON (COLOR: MAGENTA, MODELO: LXY, PARTE: YU)           | Entidad Pruebas Panama    | Provincia de Chiriquí   | 21/09/2021<br>09:12 AM | Evaluada<br>(Sin Formalizar) |         |
| SCD-52             | HEWLETT PACKARD (COLOR: AMARILLO,<br>MODELO: HP2902)     | Entidad Pruebas Panama    | Provincia de Panamá     | 21/09/2021<br>09:12 AM | Evaluada<br>(Formalizado)    |         |
| SCD-53             | CANON (COLOR: MAGENTA, MODELO: LXY, PARTE: YU)           | Entidad Pruebas Panama    | Provincia de Chiriquí   | 21/09/2021<br>09:23 AM | Evaluada<br>(Formalizado)    | 6       |
| SCD-55             | HEWLETT PACKARD (COLOR: MAGENTA,<br>MODELO: 3333)        | Entidad Pruebas Panama    | Provincia de Veraguas   | 21/09/2021<br>02:29 PM | Evaluada<br>(Formalizado)    | C E     |

« ( 1 2 ) »

| Tienda Virtual Carrito 🕶 Pedidos 🔹                                              | Pedidos Dinámicos 🔻 | Quejas 🔻 Reportes                                                                        |                                                     |
|---------------------------------------------------------------------------------|---------------------|------------------------------------------------------------------------------------------|-----------------------------------------------------|
| Pedido No. SCD-51                                                               |                     |                                                                                          | Estado: Evaluada                                    |
| Detalle del pedido                                                              | Ofertas             |                                                                                          |                                                     |
| Convenio:<br>CON SUMIBLES DE IMPRESIÓN 2021<br>Región:<br>Provincia de Chiriquí | Canon               | CANON (COLOR: MAGENTA, MODELO: LXY,<br>PARTE: YU)<br>ID Producto: 293916<br>Marca: CANON | Precio Oferta:<br>B/. 10.00 (C/U)<br>10 / productos |
| Presupuesto Nacional Entidad: Entidad: Entidad Pruebas Panama                   |                     | Modelo: .                                                                                | Total: B/. 100.00                                   |
| Modalidad de Entrega:<br>Entrega en la Entidad                                  |                     |                                                                                          |                                                     |
| Cantidad:<br>10                                                                 |                     | 🚽 Formalizar Pedido                                                                      |                                                     |
| Color:<br>MAGENTA                                                               |                     |                                                                                          |                                                     |
| Modelo:<br>LXY                                                                  |                     |                                                                                          |                                                     |
| Parte:<br>YU                                                                    |                     |                                                                                          |                                                     |

Ficha Técnica del Renglón Categoría: ORIGINAL Familia: BOTELLA DE TINTA Renglón: CANON Unidad Medida: UNIDAD

≮ Atras

Total: 18

En acciones puede ingresar a la solicitud para luego formalizar SCD y crear el RC.

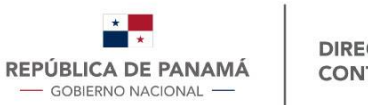

#### SCD – Evaluadas -2-

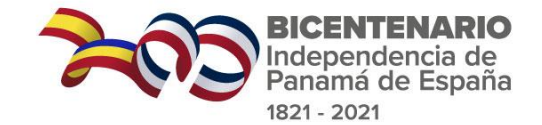

| C Tienda Virtual Carr                      | rito 🕶 Pedidos 👻 Pedidos Dinámicos 👻 Quej: | as 🔻 Reportes           |                          | Detalle del Pedido                                      |                          |                 |            |
|--------------------------------------------|--------------------------------------------|-------------------------|--------------------------|---------------------------------------------------------|--------------------------|-----------------|------------|
| Registar Pedido                            |                                            |                         |                          | Productos o Servicios adquirido en la región            | n: Provincia de Chiriquí |                 |            |
| Datos Generales                            |                                            |                         |                          | N <sup>o</sup> Producto o Servicio                      | C. Unitario              | Cantidad        | Total      |
|                                            |                                            |                         |                          | 1 293918 CANON (COLOR: MAGENTA, MODELO: LXY, PARTE: YU) | B/. 10.00                | 10              | B/. 100.00 |
| Registrado por:                            | Cotizador Pruebas Panama                   | Fecha de Registro:      | 05-10-2021 05:39:29 PM   |                                                         |                          | SubTotal:       | B/. 100.00 |
| Entidad:                                   | Entidad Pruebas Panama                     | E-mail:                 | mcastrejon@dgcp.gob.pa   |                                                         |                          | Flete:          | B/. 75.00  |
| Unidad Solicitante:*                       | Unidad Pruebas PanamaCompra                |                         |                          |                                                         |                          | ITBMS:          | B/. 12.25  |
| Responsable de<br>Aprobacion:*             | Aprobador Prueba Panamacompra              | Forma De Pago:*         | Crédito 🗸                |                                                         |                          | Ajuste:         | B/ 0       |
| Descripcion:*                              |                                            | 2                       |                          | Completer                                               |                          | Total:          | B/. 187.25 |
|                                            |                                            |                         |                          | Completar                                               |                          |                 |            |
| Datos de Entrega                           |                                            |                         |                          | documento.                                              |                          |                 |            |
| Provincia:*                                | LOS SANTOS                                 | Distrito:*              | Guararé 🗸                | Detalle de las Partidas / Cuentas                       |                          |                 |            |
| ¿Es difícil acceso?:                       | Si 🗸                                       |                         |                          | Partida                                                 | Monto                    | Acciones        |            |
| Lugar:*                                    | LAS GUIAS                                  |                         |                          | 123 B/.                                                 |                          | 187.25 Eliminar |            |
| Funcionario que recibirá<br>la mercancia:* | JOSÉ PÉREZ                                 |                         |                          |                                                         |                          | Agregar         |            |
| Teléfono del<br>Funcionario:*              | 312-2345                                   | Email del Funcionario:* | JPEREZ@JCINTERIOR.GOB.PA | Total: B/.                                              |                          | 187.25          |            |
|                                            |                                            |                         |                          |                                                         |                          |                 |            |
| Datos del Proveedor                        |                                            |                         |                          | Observaciones Generales                                 |                          |                 |            |
| Nombre del Proveedor:                      | SUPER STARS COMPUTERS                      | RUC:                    | 1792381-1-703888         | Observaciones:                                          |                          |                 |            |
| Direccion Proveedor:                       | VIA OBALDIA-AL LADO DE DELICIAS ELY        | Teléfono:               | 507-7757502              |                                                         | 11                       |                 |            |
| Representante Legal:                       | Nima Salman Zadeh                          | Correo:                 | atcstars@hotmail.com     | Guardar                                                 |                          |                 |            |
| Detalle del Pedido                         |                                            |                         |                          | ▲ Atras                                                 |                          |                 |            |

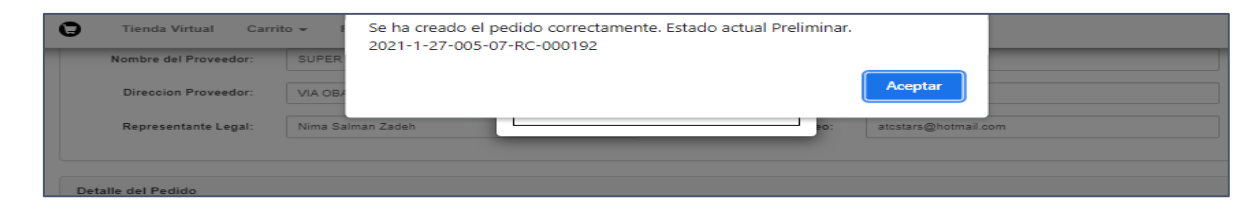

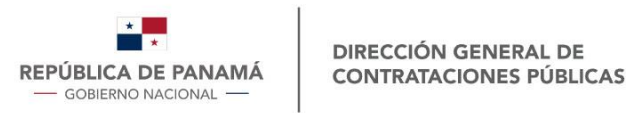

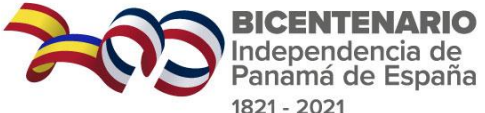

## **Compra Dinámica – Tiempo Expirado**

| Pedidos | .: Tiempo Expirado                                              |                        |                           |                        |                 |          | Pedido No. SCD-436                             |         |                                               | Estado: I       | iempo Expirado |
|---------|-----------------------------------------------------------------|------------------------|---------------------------|------------------------|-----------------|----------|------------------------------------------------|---------|-----------------------------------------------|-----------------|----------------|
| Filtro  | or: Pedido Q Buscar 🖉 Reinicia                                  |                        |                           |                        |                 |          | Detalle del pedido                             | Ofertas |                                               |                 |                |
| ID      | Producto                                                        | Entidad                | Región                    | Fecha                  | Estado          | Acciones | Convenio:<br>CONSUMIBLES DE IMPRESIÓN          |         | HEWLETT PACKARD (COLOR: AMARILLO.             | Precio Oferta:  |                |
| SCD-2   | SEDAN SEMI GRANDE AUTOMÁTICO GASOLINA                           | Entidad Pruebas Panama | Provincia de Panamá       | 28/07/2021<br>09:43 AM | Tiempo Expirado |          | Región:<br>Provincia de Colón                  |         | PARTE: DDD)                                   | B/. 17.98 (C/U) |                |
| SCD-3   | SEDAN SEMI GRANDE AUTOMÁTICO GASOLINA                           | Entidad Pruebas Panama | Provincia de Panamá       | 28/07/2021<br>10:17 AM | Tiempo Expirado |          | Fuente de Financiamiento:                      |         | ID Producto: 296898<br>Marca: HEWLETT PACKARD | 4 / productos   | B/ 71 9        |
| BCD-4   | SEDAN SEMI GRANDE AUTOMÁTICO GASOLINA                           | Entidad Pruebas Panama | Provincia de Panamá       | 28/07/2021<br>10:38 AM | Tiempo Expirado |          | Presupuesto Nacional                           |         | Modelo: .                                     | iotai.          | Di. 11.0       |
| SCD-50  | BROTHER (COLOR: NEGRO, MODELO: PS280,<br>PARTE: PA218921)       | Entidad Pruebas Panama | Provincia de Panamá       | 21/09/2021<br>09:12 AM | Tiempo Expirado |          | Entidad:<br>Entidad Pruebas Panama             |         |                                               |                 |                |
| SCD-54  | LEXMARK (MODELO: NUM)                                           | Entidad Pruebas Panama | Provincia de Panamá Oeste | 21/09/2021<br>01:34 PM | Tiempo Expirado |          | Modalidad de Entrega:<br>Entrega en la Entidad |         |                                               | \               |                |
| SCD-58  | BROTHER (COLOR: CIAN, PARTE: NO TOCAR,<br>MODELO: SILMA)        | Entidad Pruebas Panama | Provincia de Panamá       | 23/09/2021<br>01:44 PM | Tiempo Expirado |          | Cantidad:                                      |         | ↑ Elevar Pedido                               |                 |                |
| SCD-59  | BROTHER - NO ORIGINAL (COLOR: CIAN,<br>MODELO: HG-888)          | Entidad Pruebas Panama | Provincia de Panamá       | 23/09/2021<br>01:55 PM | Tiempo Expirado |          | 4<br>Color:                                    |         |                                               | /               |                |
| SCD-61  | HEWLETT PACKARD - NO ORIGINAL (COLOR:<br>MAGENTA, MODELO: RR-8) | Entidad Pruebas Panama | Provincia de Coclé        | 23/09/2021<br>03:58 PM | Tiempo Expirado |          | AMARILLO                                       |         |                                               |                 |                |
| SCD-82  | HEWLETT PACKARD - NO ORIGINAL (COLOR:<br>NEGRO, MODELO: R5555)  | Entidad Pruebas Panama | Provincia de Veraguas     | 23/09/2021<br>03:58 PM | Tiempo Expirado |          | Parte:<br>DDD                                  |         |                                               |                 |                |
| 3CD-64  | HEWLETT PACKARD (MODELO: TU-90)                                 | Entidad Pruebas Panama | Provincia de Herrera      | 23/09/2021<br>03:59 PM | Tiempo Expirado |          |                                                |         |                                               |                 |                |
|         |                                                                 | e ( 1 2                | 2 3                       |                        |                 |          |                                                |         |                                               |                 |                |

- Elevar Pedido, pasada 24 horas de haber caído en "Tiempo Expirado".
- De no recibir confirmación por parte del proveedor, la solicitud caerá en estado "Tiempo Expirado" y no podrá ser elevada por segunda vez. ٠
- Únicamente le llegará al proveedor con mejor precio ofertado.

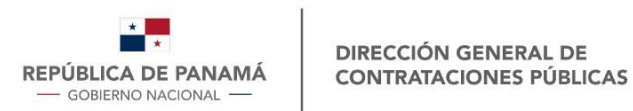

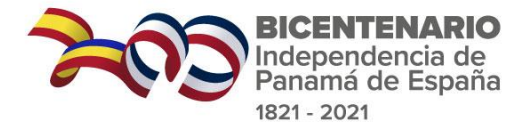

#### **Compra Dinámica – Sin ofertas**

| <b>9</b> T          | ienda Virtual Carrito <del>-</del> Pedidos - Pedido | s Dinámicos + Quejas + Re | eportes                     |                        |             |          |
|---------------------|-----------------------------------------------------|---------------------------|-----------------------------|------------------------|-------------|----------|
| Pedidos             | .: Sin Ofertas                                      |                           |                             |                        |             |          |
| Filtro<br>Filtar po | Pedido Q Buscar C Reiniciar                         |                           |                             |                        |             |          |
| ID                  | Producto                                            | Entidad                   | ntidad Región               |                        | Estado      | Acciones |
| SCD-462             | RICOH (COLOR: AMARILLO, PARTE: RE-09)               | Entidad Pruebas Panama    | Comarca Emberá-Wounaan      | 17/10/2021<br>10:05 AM | Sin Ofertas |          |
| SCD-460             | RICOH (COLOR: CIAN, PARTE: 436G)                    | Entidad Pruebas Panama    | Comarca Emberá-Wounaan      | 17/10/2021<br>10:05 AM | Sin Ofertas | C        |
| SCD-461             | RICOH (COLOR: MAGENTA, PARTE: 8J76R)                | Entidad Pruebas Panama    | Comarca Emberá-Wounaan      | 17/10/2021<br>10:05 AM | Sin Ofertas | C I      |
| SCD-459             | HEWLETT PACKARD (COLOR: CIAN, PARTE: PP)            | Entidad Pruebas Panama    | Provincia de Bocas del Toro | 17/10/2021<br>10:05 AM | Sin Ofertas |          |
| SCD-458             | EPSON (PARTE: S01329)                               | Entidad Pruebas Panama    | Provincia de Veraguas       | 15/10/2021<br>02:40 PM | Sin Ofertas |          |
| SCD-453             | BROTHER (COLOR: CIAN, PARTE: PPOOO)                 | Entidad Pruebas Panama    | Provincia de Herrera        | 15/10/2021<br>09:54 AM | Sin Ofertas |          |
| SCD-452             | HEWLETT PACKARD (COLOR: MAGENTA,                    | Entidad Pruebas Panama    | Provincia de Herrera        | 15/10/2021             | Sin Ofertas |          |

Una vez reactivada la solicitud, ingresará nuevamente a "Esperas de Ofertas" con el mismo consecutivo "SCD"

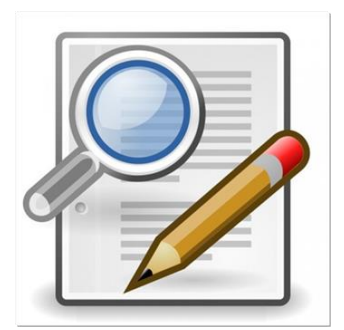

| θ    | Tienda Virtual      | Carrito 👻 | Ped     | capacitacion.panamacompra.gob.pa dice                 |          |  |
|------|---------------------|-----------|---------|-------------------------------------------------------|----------|--|
| _    |                     |           | -       | Esta seguro que desea reactivar este pedido: SCD-459? |          |  |
| Ped  | idos .: Sin Ofertas |           |         | Acentar                                               | Cancelar |  |
| Fi   | ltro                |           | _       | несра                                                 | Cancelar |  |
| Filt | ar por: Pedido      |           | Q Busca | ar 🖉 Reiniciar                                        |          |  |

| ID      | Producto                                 | Entidad                | Región                      | Fecha                  | Estado      | Acciones      |
|---------|------------------------------------------|------------------------|-----------------------------|------------------------|-------------|---------------|
| SCD-462 | RICOH (COLOR: AMARILLO, PARTE: RE-09)    | Entidad Pruebas Panama | Comarca Emberá-Wounaan      | 17/10/2021<br>10:05 AM | Sin Ofertas |               |
| SCD-460 | RICOH (COLOR: CIAN, PARTE: 436G)         | Entidad Pruebas Panama | Comarca Emberá-Wounaan      | 17/10/2021<br>10:05 AM | Sin Ofertas |               |
| SCD-461 | RICOH (COLOR: MAGENTA, PARTE: 8J76R)     | Entidad Pruebas Panama | Comarca Emberá-Wounaan      | 17/10/2021<br>10:05 AM | Sin Ofertas | C I           |
| SCD-459 | HEWLETT PACKARD (COLOR: CIAN, PARTE: PP) | Entidad Pruebas Panama | Provincia de Bocas del Toro | 17/10/2021<br>10:05 AM | Sin Ofertas | <b>i</b> (° I |
| SCD-458 | EPSON (PARTE: S01329)                    | Entidad Pruebas Panama | Provincia de Veraguas       | 15/10/2021<br>02:40 PM | Sin Ofertas | C I           |
| SCD-453 | BROTHER (COLOR: CIAN, PARTE: PPOOO)      | Entidad Pruebas Panama | Provincia de Herrera        | 15/10/2021             | Sin Ofertas | <b>i</b> •    |

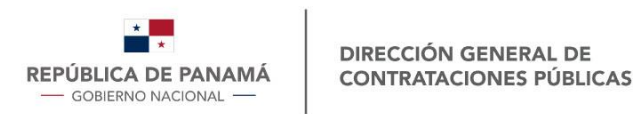

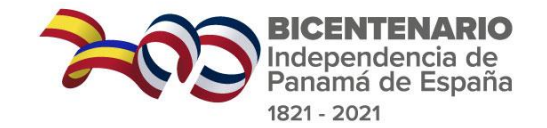

### **Compra Dinámica – Elevadas**

| 🕒 Tienda Virtual Carrito 🕶 Pedidos 🔻 Pedidos Dinámicos 👻 Quejas 👻 Reportes |                                     |                        |                      |                        |         |          |          |  |  |  |  |
|----------------------------------------------------------------------------|-------------------------------------|------------------------|----------------------|------------------------|---------|----------|----------|--|--|--|--|
| Pedidos                                                                    | Pedidos .: Elevadas                 |                        |                      |                        |         |          |          |  |  |  |  |
| Tiempo<br>Menos de 90 minutos Menos de 30 minutos                          |                                     |                        |                      |                        |         |          |          |  |  |  |  |
| Filtro<br>Filtar p                                                         | or: Pedido Q Buscar & Reiniciar     |                        |                      |                        |         |          |          |  |  |  |  |
| ID                                                                         | Producto                            | Entidad                | Región               | Fecha                  | Estado  | Acciones | Tiempo   |  |  |  |  |
| SCD-39                                                                     | HATCHBACK PEQUEÑO MANUAL GASOLINA   | Entidad Pruebas Panama | Provincia de Panamá  | 22/09/2021<br>02:07 PM | Elevada |          | 00:00:00 |  |  |  |  |
| SCD-44                                                                     | CANON (COLOR: CIAN, MODELO: CL-148) | Entidad Pruebas Panama | Provincia de Herrera | 24/09/2021<br>08:21 AM | Elevada |          | 00:00:00 |  |  |  |  |
| SCD-63                                                                     | EPSON (COLOR: NEGRO, MODELO: KL-87) | Entidad Pruebas Panama | Provincia de Panamá  | 27/09/2021<br>01:42 PM | Elevada |          | 00:00:00 |  |  |  |  |
| a ( 1 ) s                                                                  |                                     |                        |                      |                        |         |          |          |  |  |  |  |
| Pagina: 1                                                                  | 1/1                                 |                        |                      |                        |         |          | Total: 3 |  |  |  |  |

#### Tiempo próximo a vencer. <u>Rosado:</u> Menos de 30 minutos

#### Acciones: Historial

| IIEmpo             | enda Virtual Carrito -<br>o<br>nos de 90 minutos 🦳 Men | Pedidos + Pedido<br>Historico - SCD-445 | s Dinámicos + Quelas + | Reportes                 | ×                      |                      | -          |          |
|--------------------|--------------------------------------------------------|-----------------------------------------|------------------------|--------------------------|------------------------|----------------------|------------|----------|
|                    |                                                        | Usuario                                 | Fecha de Creación      | Evento                   |                        |                      |            |          |
| Filtro             | _                                                      | cotizadorprueba                         | 2021-10-13 10:04:42 AM | Se crea regis            | stro                   |                      |            |          |
| Filtar por: Pedido |                                                        | SISTEMA                                 | 2021-10-14 10:06:05 AM | Sin Ofertas              |                        |                      |            |          |
|                    | -                                                      | cotizadorprueba                         | 2021-10-15 08:47:01 AM | Se reactiva s            | solicitud              |                      |            |          |
| ID                 | Producto                                               |                                         |                        |                          |                        | Estado               | Acciones   | Tiempo   |
| SCD-443            | HEWLETT PACKARD (COLOR<br>RT-123)                      | MAGENTA, PARTE                          | Entidad Pruebas Panama | Provincia de<br>Chiriquí | 15/10/2021<br>08:47 AM | Espera de<br>Ofertas |            | 23:58:46 |
| SCD-445            | LEXMARK (COLOR: NEGRO, I                               | PARTE: 202144)                          | Entidad Pruebas Panama | Provincia de<br>Darién   | 15/10/2021<br>08:47 AM | Espera de<br>Ofertas | <b>Q H</b> | 23:58:40 |
| SCD-444            | HEWLETT PACKARD (COLOR<br>124)                         | NEGRO, PARTE: RT-                       | Entidad Pruebas Panama | Provincia de<br>Chiriqui | 15/10/2021<br>08:46 AM | Espera de<br>Ofertas | <b>Q E</b> | 23:58:35 |

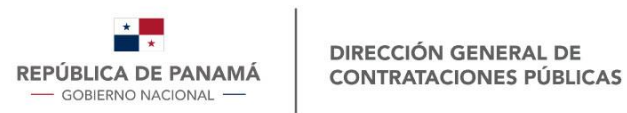

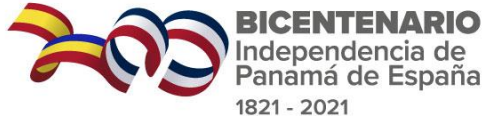

### Pedidos – Administrar – Registrar RC

| Pedidos                                                                    | Administrar - Consultar<br>Registrar R.C. |                        |            |          |                                                     |
|----------------------------------------------------------------------------|-------------------------------------------|------------------------|------------|----------|-----------------------------------------------------|
| Estado: Preeliminar<br>Filtro<br>Filtar por: Codigo<br>Codigo Unico Pedido | ♥<br>Q Buscar Ø Reiniciar<br>Descripcion  | Fecha                  | Estado     | Acciones |                                                     |
| 1 2021-1-27-005-07-RC-000192                                               |                                           | 05-10-2021 05:47:18 PM | Preliminar | n I I    |                                                     |
|                                                                            | Prueba descuento volumen 1                | 17-08-2021 09:19:57 AM | Preliminar | n e t    | Una vez aprobado el RC, podrá                       |
| 2 2021-1-27-005-08-RC-000172                                               |                                           |                        |            |          | imprimir el documento y continua                    |
| 2 2021-1-27-005-08-RC-000172                                               | e c 1 5                                   | 3                      |            |          | imprimir el documento y continua<br>con su proceso. |

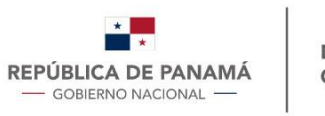

#### Formato - RC

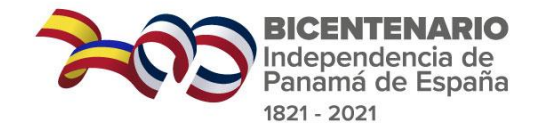

| Pedido: 2021-1-27-005-07-RC-               | -000192                       |                         | Est                      | tado: Preliminar |                                   |                                  |                                |                |                   |              |
|--------------------------------------------|-------------------------------|-------------------------|--------------------------|------------------|-----------------------------------|----------------------------------|--------------------------------|----------------|-------------------|--------------|
|                                            |                               |                         |                          |                  |                                   | Productos o Servicios a          | lquirido en la región: Provinc | ia de Chiriquí |                   |              |
| Datos Generales                            |                               |                         |                          |                  | N°                                | Producto o Servicio              |                                | C. Unitario    | Cantidad          | Т            |
|                                            |                               |                         |                          |                  | 1 293916 CANON (COLOR: 1          | MAGENTA, MODELO: LXY, PARTE: YU) |                                | B/. 10.00      | 10                | B/.          |
| Registrado por:                            | Cotizador Pruebas Panama      | Fecha de Registro:      | 05-10-2021 05:47:18 PM   |                  |                                   |                                  |                                |                | SubTotal:         | B/.          |
| Entidad:                                   | Entidad Pruebas Panama        | E-mail:                 | mcastrejon@dgcp.gob.pa   |                  |                                   |                                  |                                |                | Flete:<br>ITBMS   | B/.<br>: B/. |
| Unidad Solicitante:*                       | Unidad Pruebas PanamaCompra   |                         |                          |                  |                                   |                                  |                                |                | Ajuste            | B/           |
| Responsable de<br>Aprobacion:*             | Aprobador Prueba Panamacompra | Forma De Pago:*         | Crédito                  | ۷                |                                   |                                  |                                |                | Total:            | В/.          |
| Descripcion:*                              |                               | 1                       |                          |                  | Detalle de las Partidas / Cuentas |                                  |                                |                |                   |              |
|                                            |                               |                         |                          |                  |                                   | Partida                          | ,                              | Monto          | Acciones          |              |
| atos de Entrega                            |                               |                         |                          |                  | 123                               |                                  | в/.                            |                | 187.25 Eliminar   |              |
| Provincia:*                                | LOS SANTOS 🗸                  | Distrito:*              | Guararé                  | ۷                |                                   | Tota                             | I: B/.                         |                | Agregar<br>187.25 |              |
| ¿Es difícil acceso?:                       | Si 🗸                          |                         |                          |                  | -                                 |                                  |                                |                |                   |              |
| Lugar:*                                    | LAS GUIAS                     |                         |                          |                  | Observaciones Generales           |                                  |                                |                |                   |              |
| Funcionario que recibirá<br>la mercancia-* | JOSÉ PÉREZ                    |                         |                          |                  | Observaciones:                    |                                  |                                | ĥ              |                   |              |
| Teléfono del                               | 312-2345                      | Email del Funcionario:* | JPEREZ@JCINTERIOR.GOB.PA |                  | 🖌 Atras                           | Actualiz                         | ear Enviar Aprobacion          |                |                   |              |

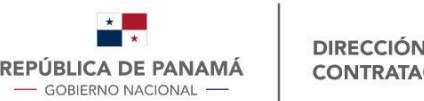

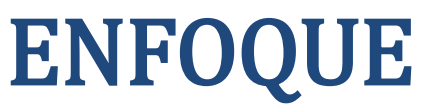

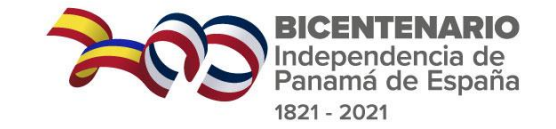

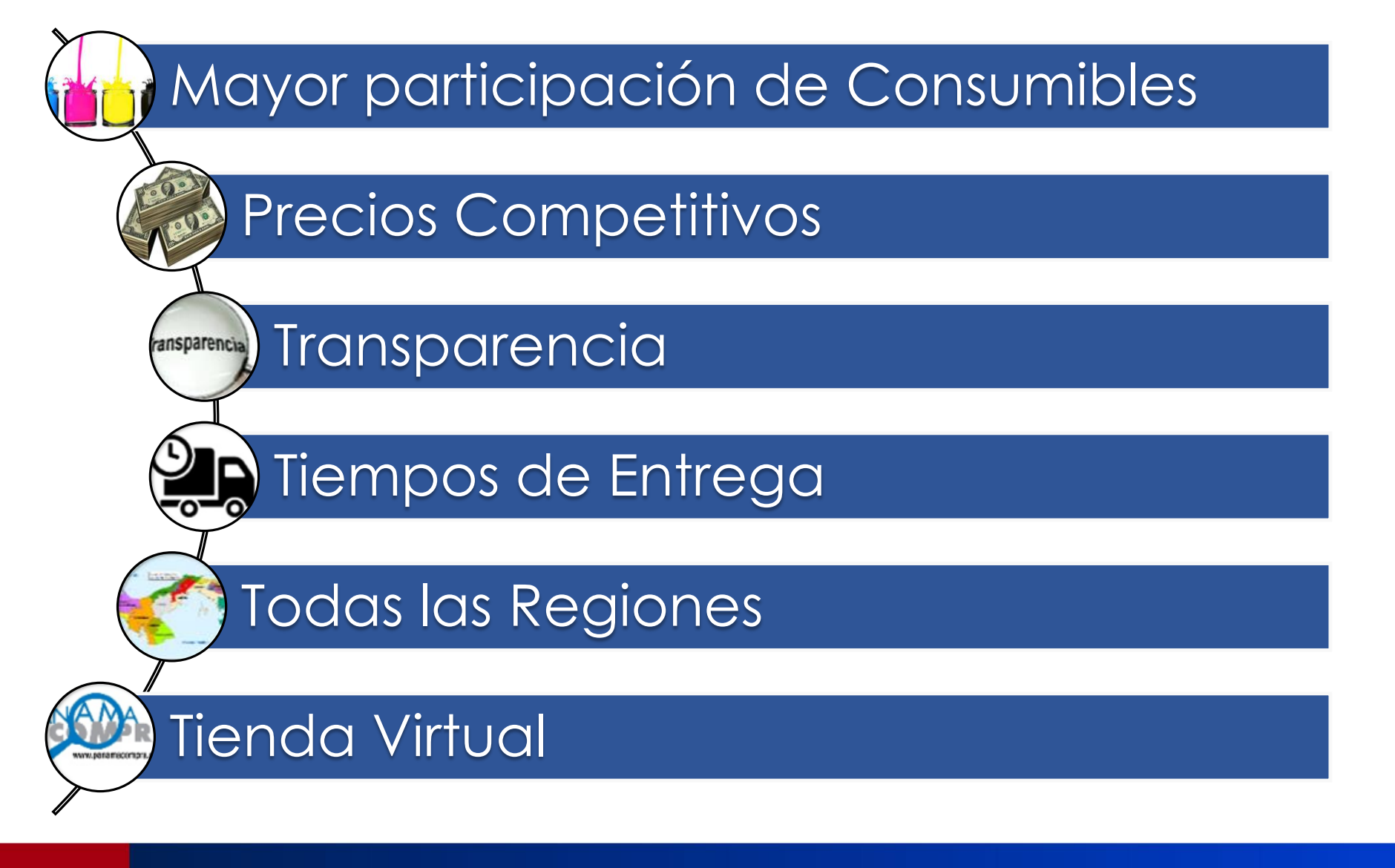

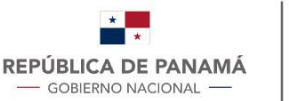

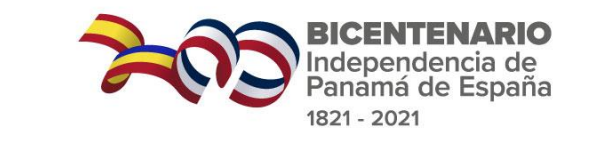

# **CATÁLOGO DE CONSUMIBLES**

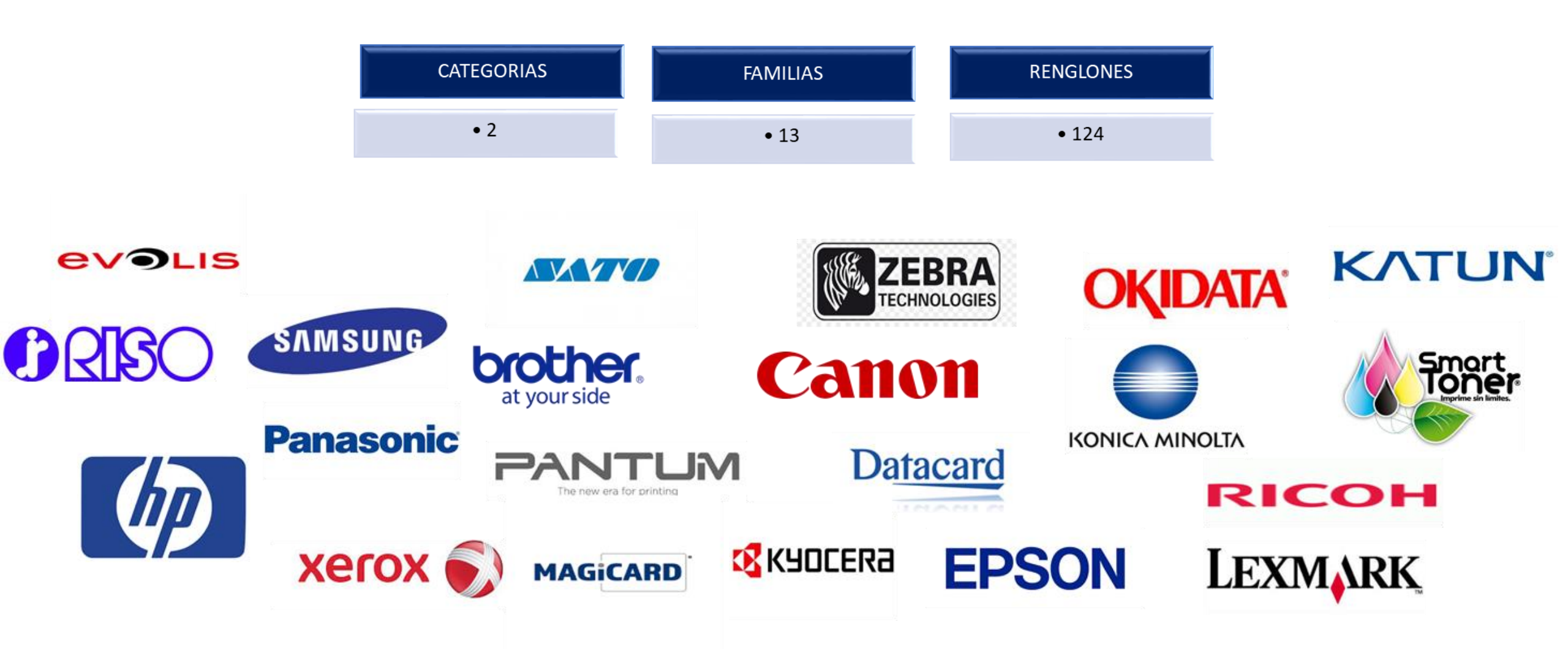

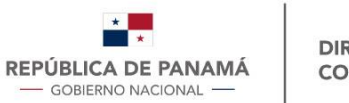

### **Reporte de Precios**

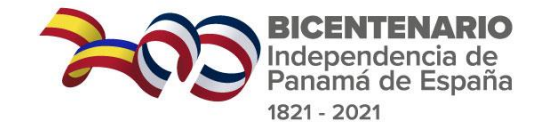

#### www.panamacompra.gob.pa

|                                                                                                    |                                                                                                    |                                                                                                 | 1 - 9 - 4 - 4 - 4 - 4 - 4 - 4 - 4 - 4 - 4                                                 |      |                     |          | 0565    | IN IN THE REAL PROPERTY OF | с винася рентали, настоясова                                                         | 65 KE 1600 | a nagi  |                    |                          |
|----------------------------------------------------------------------------------------------------|----------------------------------------------------------------------------------------------------|-------------------------------------------------------------------------------------------------|-------------------------------------------------------------------------------------------|------|---------------------|----------|---------|----------------------------|--------------------------------------------------------------------------------------|------------|---------|--------------------|--------------------------|
|                                                                                                    |                                                                                                    |                                                                                                 | A DECEMBER OF                                                                             |      |                     |          | 3       | REALES                     |                                                                                      |            |         | NO CRIGINA         | 45                       |
|                                                                                                    | Pr                                                                                                    | oveedores                                                                                       |                                                                                           |      | - Hance (M          | HOME I   | NACE IN | - 64                       |                                                                                      | -          | - 6664  | MEDDAK<br>MENDENKA | eita (1955)<br>1955 1955 |
|                                                                                                    |                                                                                                    |                                                                                                 |                                                                                           |      | _                   |          | 44      | NAME IN THE                |                                                                                      |            |         | 0450631            | -                        |
| Contenido                                                                                              | Oportunidades                                                                                                    | de negocio                                                                                      |                                                                                           |      | HON                 | a dan    |         | BUTHER<br>BACK             | NE ALLER, NC AVIEN, NC ALLER                                                         | 4 44       | -       | 25                 |                          |
|                                                                                                    |                                                                                                    | PANGA                                                                                           |                                                                                           |      | HETH                | Late     | c.08    | 0.00                       | WC ALLERS, MC ALLERS, MC ALLERS                                                      | 2.0        | atta    | 2.5                | +                        |
| <ul> <li>Oportunidades de Negocio</li> <li>Disponibles por categorías de bienes y servicios</li> </ul> | Alimentos, B                                                                                                    | 200                                                                                             | Inicio Proveedores Compradores Legislación                                                | - E  |                     | 1.104    | C.004   | man                        | WE ADDR. WE ADDR. WE ADDR.                                                           |            | -       |                    | +                        |
| Registrese como Proveedor     ¿Qué es?, ¿cómo participar?                                              | Componente                                                                                                    | Contenido                                                                                       | ¿Qué es un Convenio Marco?                                                                |      | acres and           |          | 100     | 1.14                       | ME ADDR. ME ADDR. ID 1528<br>ME ADDR. ME ADDR. ID 1528                               |            | inte    | 2.0                |                          |
| Convenio Marco     Venda al Estado ofertando una vez nor año                                           | Componente                                                                                                    | Oportunidades de Negocio     Disponibles por categorías de bienes y servicios                   | ¿Cómo participar de un Convenio Marco?                                                    | - 1  | HETH                | ic state | 6438    | 840                        | NA Calvidge for MIC<br>Jacjivelynos, reprinter sady Saldynenis, hank<br>CDM          | e e2       | uta     | 4.5                | +                        |
| Base de Conocimiento                                                                                   | Componente                                                                                                    | Registrese como Proveedor     JOué es? / cómo participar?                                       | ¿Cuáles son los requisitos mínimos para participar en una Licitación para Convenio Marco? | •    | HEN                 | 1.00     | is inc  | 04                         | 14 Cartrige for MC<br>240,440,440,750,440,520,540,5400<br>COM<br>34 Cartolige for MC | -          | artin - | -                  |                          |
| Cursos y Capacitaciones                                                                                | Convenios M<br>CSS-MINSA                                                                                                    | Convenio Marco     Venda al Estado ofertando una vez por año                                    | Convenios para Ofertar                                                                    | Ľ    | BETH                | 10408    | 5438    | MAZINTA .                  | Laspace, nort, may help cause cause<br>Com<br>Init Cermige for MIC                   |            | unter . | 346                | +                        |
| Horarios y estadísticas de capacitación<br>Formulario de Propuestas CM                                 | Equipo de La                                                                                                    | Base de Conocimiento     Preguntas frecuentes y consejos                                        | Convenios Actuales                                                                        | H    | 10.04               |          |         | 1.04                       | CIW MC HEDROLING HEDROLING                                                           |            |         |                    | +                        |
| Formulario para propuestas en papel, únicamente<br>para compra menor                                   | Equipo y Sur                                                                                                    | Cursos y Capacitaciones<br>Horarios y estadísticas de capacitación                              | Circulares                                                                                |      | BETH                | i caak   | 2.084   | siα                        | ADDR/MC ANDR/MC ANDR/MC<br>ADDR/MC ANDR/MC ADDR/MC                                   | 4.0        | uta     | 25                 |                          |
| Convertidores a PDF                                                                                    | Equipo y Sur                                                                                                    | Formulario de Propuestas CM<br>Formulario para propuestas en papel, únicamente                  | Regla General para Convenios                                                              |      | HEN                 | w.ax     | 6.000   | сня                        | NE NERVIC NEDUME<br>SEDIONE SEDIONE SEDIONE<br>NEDIONE SEDIONE SEDIONE               |            | 84708   |                    |                          |
| convierten diferentes tipos de archivo a PDF                                                           | Equipo, Acce                                                                                                    | para compra menor                                                                               | 2 Qué es la Tienda Virtual?                                                               | H    | +                   | +        | +       | +                          | MEARDANC ARDAME                                                                      | +          |         |                    | -                        |
|                                                                                                    |                                                                                                    | Resumen de los principales sitios gratuitos que<br>convierten diferentes tipos de archivo a PDF | Benotes de Beniles                                                                        |      | anterna             | 12.2294  | 12.2004 | MAZINTA                    | ADDENG ADDENG ADDENG<br>ADDENG ADDENG ADDENG<br>ADDENG ADDENG ADDENG                 | 34         | 147,0   | **                 |                          |
|                                                                                                    | <ul> <li>Documen os Estandarizados<br/>Documentos estandarizados para los<br/>Prodedimientos de Selección de Contratistas</li> </ul> |                                                                                                 | Reportes de Precios<br>Reportes de Precios                                                |      | 1                   |          | 1       |                            |                                                                                      |            |         |                    |                          |
|                                                                                                    |                                                                                                    |                                                                                                 | Reporte de Precios de Consumibles VISTA PUDI                                              | ca,  | , no se requiere de |          |         |                            |                                                                                      |            |         |                    |                          |
|                                                                                                    |                                                                                                    | Acceso a usi arios Registrados                                                                  | Reporte de Precios de Consumibles USUARIO V                                               | cont | ras                 | señ      | а       |                            |                                                                                      |            |         |                    |                          |

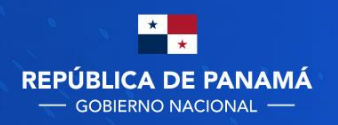

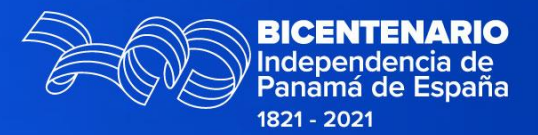

# iMuchas Gracias!

Silma Milord Him 515-1513 smilordh@dgcp.gob.pa